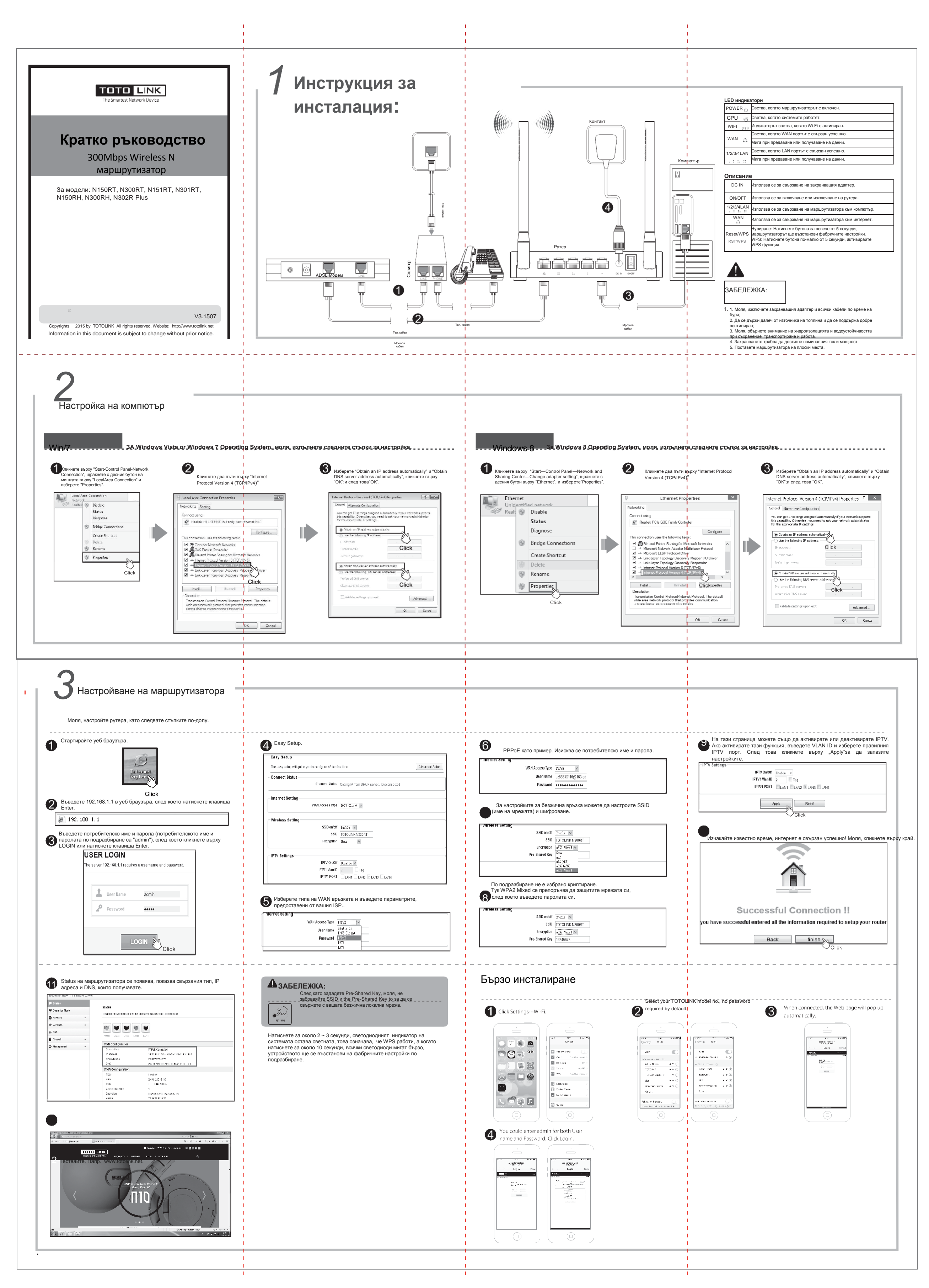

For more information, please go to www.totolink.net